# Yliopiston tietokoneen käyttöönotto

Ota uusi Windows-tietokoneesi käyttöön tämän pikaoppaan avulla.

Laita virta päälle, muodosta koneella verkkoyhteys ja kirjaudu koneeseen käyttäen omaa yliopiston käyttäjätunnusta (<u>account@univ.yo.oulu.fi</u>) ja salasanaa.

| Windows Hello | Vindows Security × Set up a PIN Create a PIN to use in place of passwords. Having a PIN makes it easier to sign in to your device, apps, and services. |
|---------------|----------------------------------------------------------------------------------------------------|
|               | OK Cancel                                                                                                    |

Luo kirjautumista helpottava PIN-koodi; jatkossa kirjaudut ensisijaisesti käyttäen tätä koodia. Myös salasanalla kirjautuminen on käytössäsi. Salasanan sijasta voit halutessasi ottaa käyttöön Windows Hello -ominaisuutena kasvojentunnistuksen tai sormenjälkitunnistautumisen. PIN-koodi on asetettava joka tapauksessa.

## Tiedostonhallinta ja tallennustilat

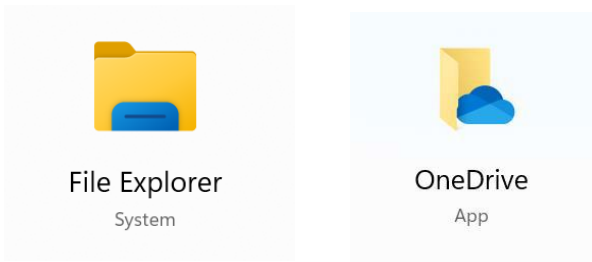

OneDrive on ICT-palveluiden suosittelema oletustallennustilasi (5TB). Etsi OneDrive käyttäen Windows-hakutoimintoa ja kirjaudu tunnusmuodolla<u>tunnus@univ.yo.oulu.fi.</u>

Voit tarvittaessa lisätä myös vanhan kotihakemistosi (K:) tiedostonhallintaan toiminnolla Map Network Drive. Klikkaa hiiren oikealla This Pc.

Oma kotihakemistosi sijaitsee osoitteessa \\lipasto.oulu.fi\kotidir0N\$\käyttäjätunnus, missä kotidir0N\$ on kotidir01\$-kotidir06\$, sillä tunnuksia on niin paljon, että ne on pitänyt jakaa aakkosten mukaan kuuteen kansioon. Osoite riippuu siitä, millä kirjaimella käyttäjätunnuksesi alkaa:

- **a-g** \\lipasto.oulu.fi\kotidir0**1**\$\käyttäjätunnus
- **h-j** \\lipasto.oulu.fi\kotidir0**2**\$\käyttäjätunnus
- **k-I** \\lipasto.oulu.fi\kotidir0**3**\$\käyttäjätunnus
- m-o \\lipasto.oulu.fi\kotidir04\$\käyttäjätunnus
- **p-s** \\lipasto.oulu.fi\kotidir0**5**\$\käyttäjätunnus
- t-z \\lipasto.oulu.fi\kotidir06\$\käyttäjätunnus

Ohje: https://ict.oulu.fi/1343/

Kotihakemistoa voi käyttää selaimen kautta Lehmuksesta, <u>https://lehmus.oulu.fi</u>, kohdasta Files.

Tiedekuntasi yhteinen levytila S: asema yhdistetään automaattisesti tiedostonhallinnan näkymääsi.

K:- ja S:-levyasemien käyttö vaatii suojatun VPN-yhteyden

Tietokoneeseen on asennettu valmiiksi VPN-ohjelma, FortiClient. Avaa FortiClient-ohjelma työpöydältäsi ja valitse UniOulu VPN ja klikkaa sitten Connect.

| FortiClient - Zero Trust Fabric Agent |                                      | - | × |
|---------------------------------------|--------------------------------------|---|---|
| File View Help                        |                                      |   |   |
| X ZERO TRUST TELEMETRY                |                                      |   |   |
|                                       |                                      |   |   |
| ZTNA DESTINATION                      |                                      |   |   |
| I VULNERABILITY SCAN                  |                                      |   |   |
| Notifications                         |                                      |   |   |
| 🗘 Settings                            |                                      |   |   |
| About                                 | VPN Name UniOulu VPN 🗸               | = |   |
|                                       | Save Password Auto Connect Always Up |   |   |
|                                       | Connect                              |   |   |
|                                       |                                      |   |   |
|                                       |                                      |   | i |
|                                       |                                      |   | i |
|                                       |                                      |   |   |
|                                       |                                      |   |   |
|                                       |                                      |   |   |
|                                       |                                      |   |   |
|                                       |                                      |   |   |
|                                       |                                      |   |   |

Kirjaudu VPN-palveluun käyttäen <u>account@univ.yo.oulu.fi</u> -tunnustasi ja salasanaa sekä valitsemaasi kaksivaiheisen tunnistautumisen menetelmää (MFA).

Huom! Voit asentaa myös OpenVPN -ohjelman omatoimisesti palvelusta nimeltä Company Portal. Ohjelman käyttöön tarvitset eduvpn-pfrofiilin. Voit käyttää aiempaa profiiliasi tai voit käydä luomassa uuden profiilin ohjeen<u>https://ict.oulu.fi/20988/</u>mukaisesti.

### Ohjelmien asentaminen ja tulostus

Voit asentaa lisää ohjelmia koneelle Company Portal -palvelusta. Löydät sen kirjoittamalla Windowsin hakukenttään (Search) sanat Company Portal. Valitse tarvitsemasi ohjelma ja asenna se klikkaamalla Install. Office-ohjelmat ja FortiClient VPN-ohjelma löytyvät koneelta valmiiksi asennettuina.

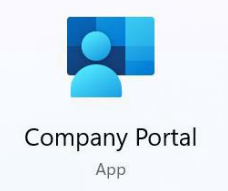

Jos et löydä Company Portalista tarvitsemaasi ohjelmaa, ota yhteyttä IT-tukeemme.

#### Tulostimen lisääminen.

Lisää myös tulostinjonot käyttöösi asentamalla Company Portalista ohjelma University Printers (vaatii VPN-yhteyden).

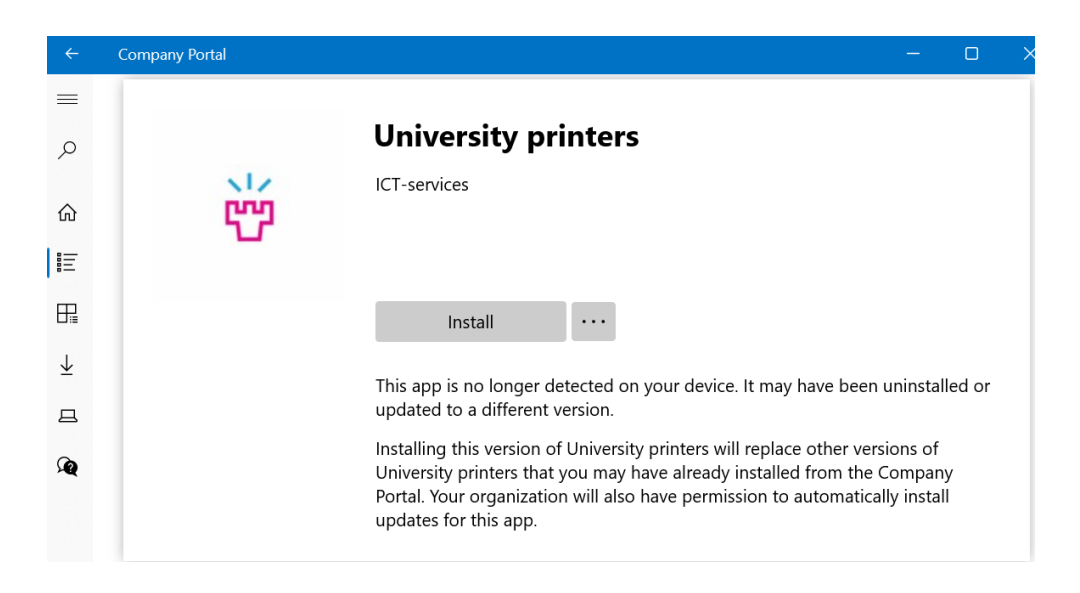

Etsi ja avaa Outlook, Teams ja OneDrive (vaatii kirjautumisen), löydät ne hakutoiminnolla.

Kirjaudu Chromen tai Edgen profiiliisi tai tuo vanhalta koneelta tallentamasi kirjanmerkit haluamaasi selaimeen.

ICT-palvelut voivat tarvittaessa auttaa ottamalla koneellesi etäyhteyden Remote Help – ohjelmalla.

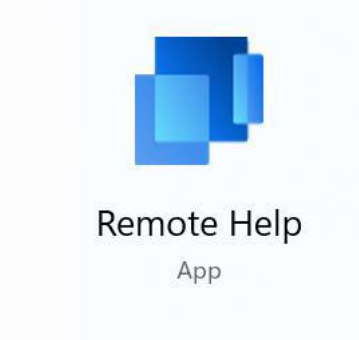

## Ongelmatilanteessa

IT-tukipalvelumme auttaa mielellään, jos sinulla on kysyttävää tai kohtaat ongelman uuden tietokoneesi käyttöönotossa. Voit lähettää tukipyynnön tai soittaa tukipalveluumme aukioloajan puitteissa. ICT-palveluiden julkiselta ohjesivustolta löydät ajankohtaiset aukioloaikamme sekä tietoa ja ohjeita monenlaisiin kysymyksiin.

Tukipyynnöt: ict@oulu.fi

Puhelin: 0294 483124

ICT-palveluiden ohjesivusto: http://ict.oulu.fi